## "How to Find a Doctor" on Aetna.com without logging in

## 1. Visit <u>Aetna.com</u>

- 2. Click the dropdown next to Explore Aetna Sites, select "Individuals & Families"
- 3. Click "Find a Doctor"
- 4. Under the Guests section click on "Plan from an employer"
- 5. Under Continue as Guest, enter your location, select your distance, and click "search"
- 6. Then follow one of these options based on your plan:
  - > For Houston/Memorial Hermann employees:
    - Under Aetna Whole Health Plans, select (TX) Aetna Whole Health Memorial Hermann Accountable Care Network -<u>Managed Choice</u>
  - For ESG and OK employees:
    - Under Aetna Open Access Plans, select <u>Aetna Choice POS II (Open Access)</u>
  - For all other employees:
    - Under Aetna Premier Care Network, 2024 plan providers, select Aetna Premier Care Network (APCN) Choice POS II
- 7. Once you have selected your plan, click "Continue" to begin your provider search.